# **MANUEL D'INSTRUCTION**

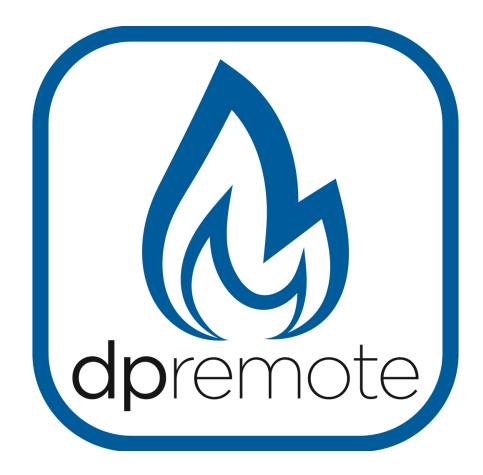

# **EVO Remote**

MAN\_000001\_fra(EVO\_Remote) ED: 1.0 du 03 Décembre 2015

# 1 INDEX

# Indice général

| 1 INDEX.                                            | 2  |
|-----------------------------------------------------|----|
| 2 NECESSAIRE                                        | 3  |
| 3 AVVERTISSEMENT                                    | 4  |
| 4 DESCRIPTION DE L'APPAREIL                         | 5  |
| 5 BRANCHEMENT DE LA WIFI BOX AU POÊLE               | 6  |
| 6 CONFIGURATION DE LA WIFI BOX AU RESEAU DOMESTIQUE | 7  |
| 7 RESOLUTION DES PROBLEMES                          | 9  |
| 8 UTILISATION DE L'APPLICATION DPREMOTE             | 10 |
|                                                     |    |

## 2 NECESSAIRE

## • WIFI BOX

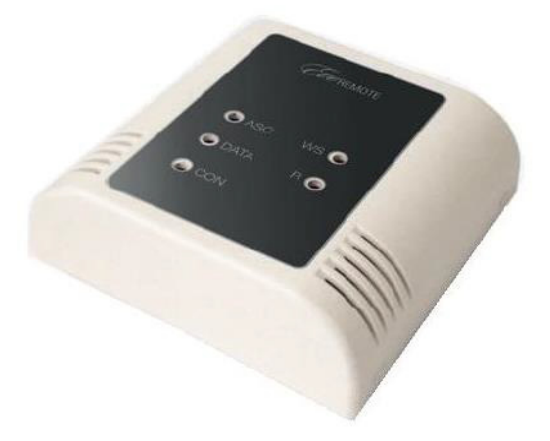

 DISPOSITIFS AVEC CONNECTION' WIFI (PC. SMARTPHONE, TABLETTE)

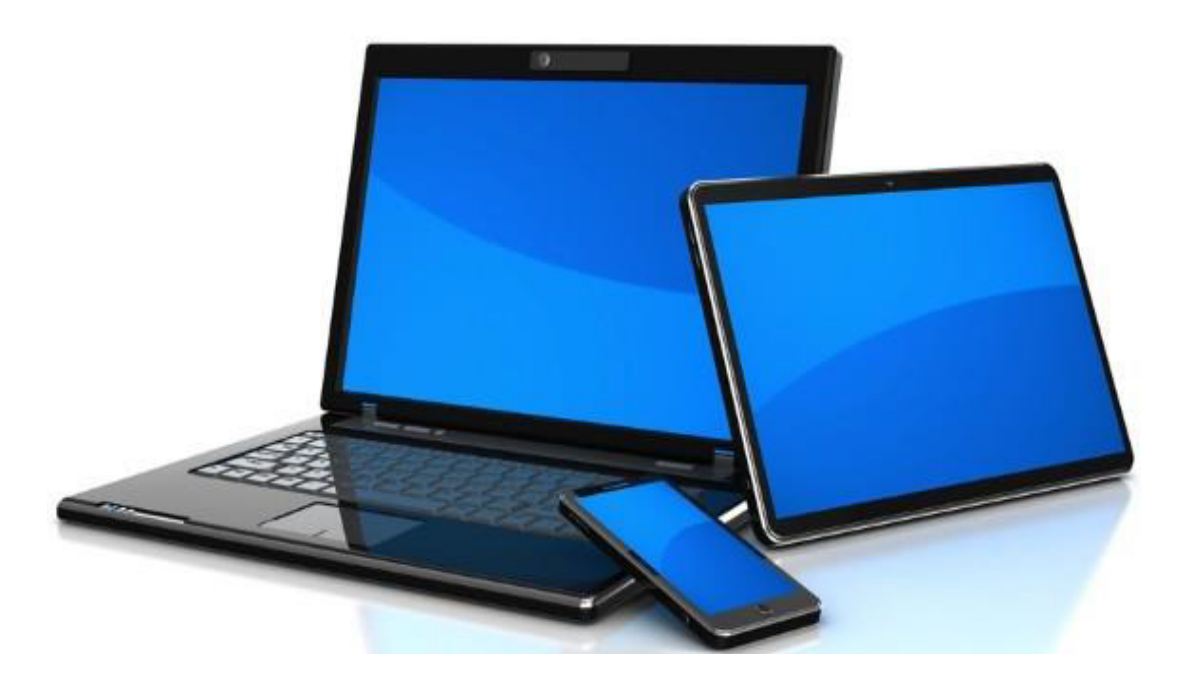

## **3 AVVERTISSEMENT**

Le dispositif peut être connecté en branchant le câble livré sur le connecteur 4 broches présent sur la carte mère du poêle ou de la chaudière. Le branchement doit se faire avec tous les appareils débranchés afin d'éviter d'abimer le module lui-même.

Le module peut être posé aussi bien en horizontale qu'en verticale sur le mur ou sur un support standard type 503 en utilisant seulement les points de fixation disponibiles sur le fond du boitier. Pour cela il suffit de détacher le fond du boitier avec un petit tournevis ,comme sur le dessin.

Avant d'utiliser cet appareil nous vous conseillons de lire avec attention ce manuel.

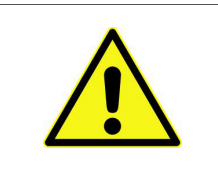

Ne pas fixer le module sur une paroi métallique du poêle afin d'éviter tout dommage au boitier et de en pas créer des des perturbations lors des échanges wireless

Le fabricant décline toute responsabilité pour d'éventuels dégâts causés par une utilisation inadaptée et/ou non conforme aux instructions du présent manuel.

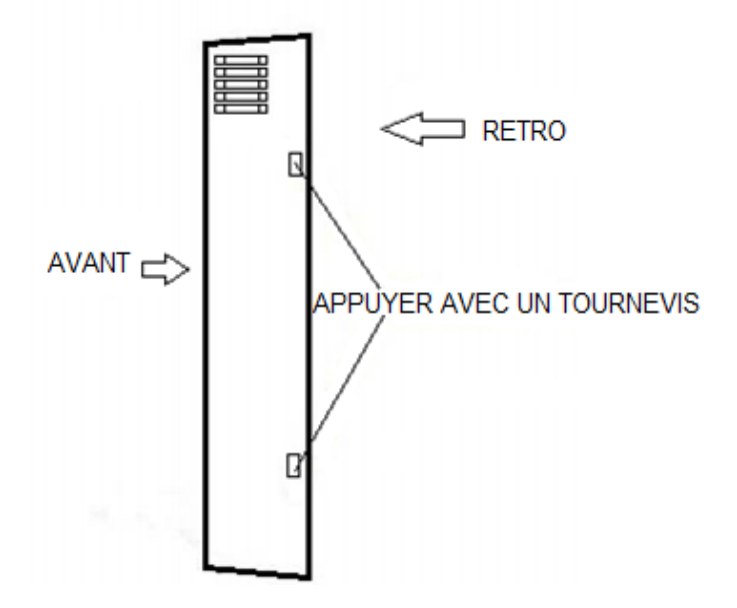

# 4 DESCRIPTION DE L'APPAREIL

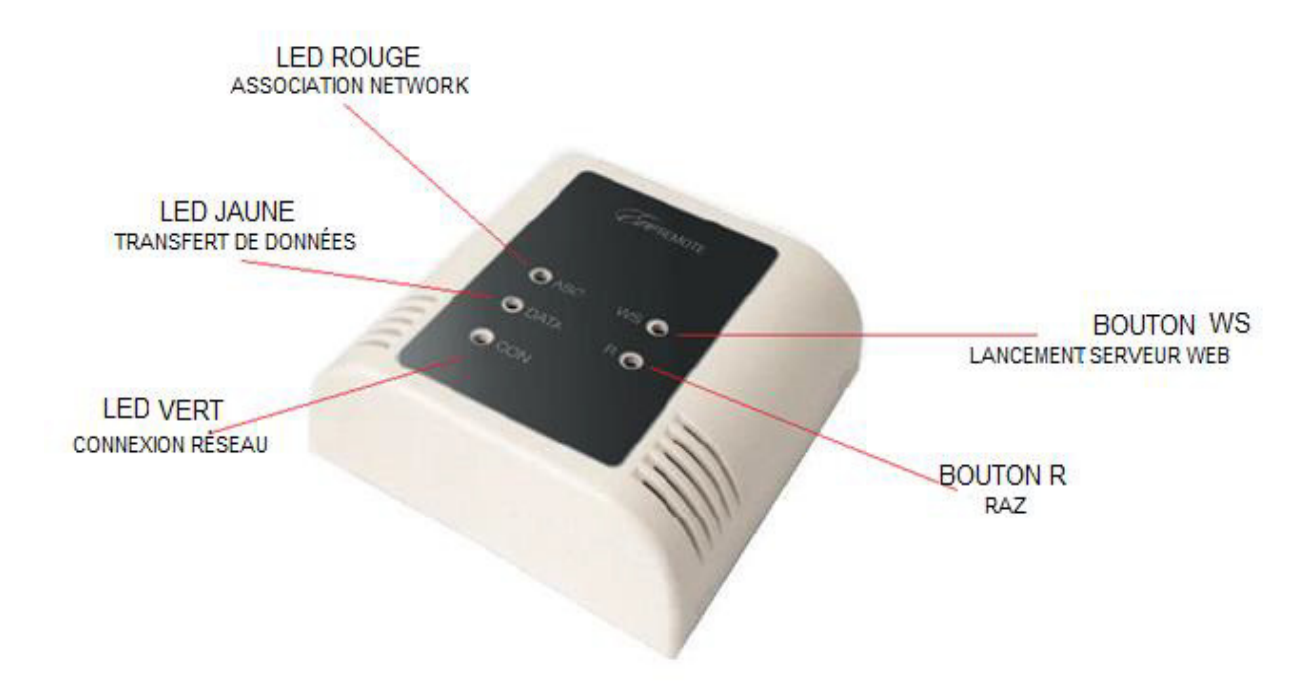

| ETAT                 | LED ROUGE                | LED JAUNE         | LED VERT            |
|----------------------|--------------------------|-------------------|---------------------|
| Fixe                 | -                        | -                 | Connecté à internet |
| Clignotement rapide  | Non connecté             | Transfert données | Pas d'adresse IP    |
| Clignotement<br>lent | Connecté, pas d'internet | -                 | Adresse IP OK       |
| Eteint               | Connecté, internet OK    | -                 | -                   |

# 5 BRANCHEMENT DE LA WIFI BOX AU POÊLE

ATTENTION Avant de commencer , vérifier que l'interrupteur du poêle est sur la position OFF.

• Brancher la Wifi Box au câble livré avec le poêle près de l'écran de contrôle.

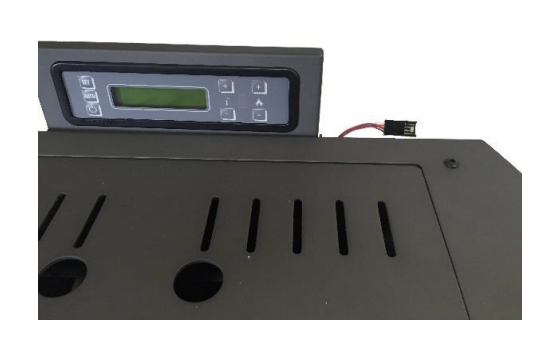

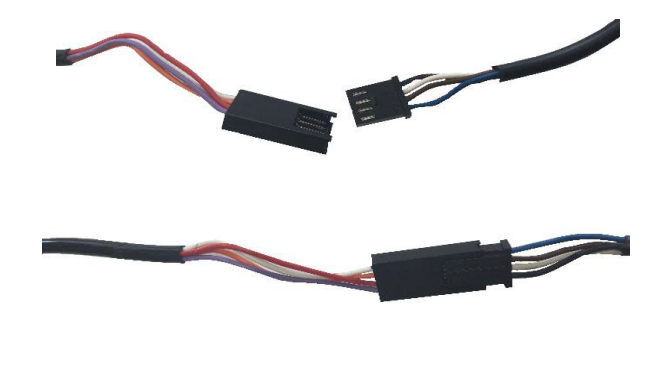

- 0
- Brancher la Wifi Box au câble sur la partie postérieure du poêle.

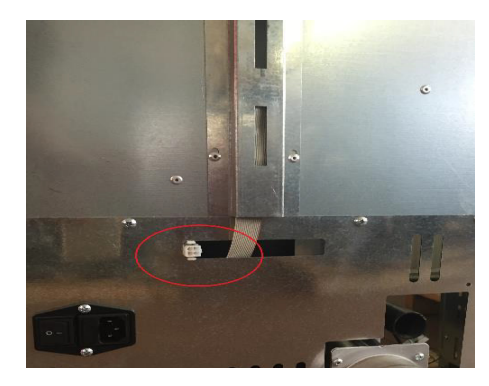

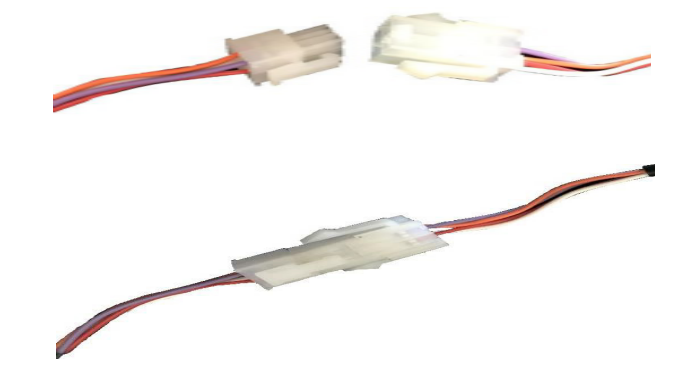

• Fixer la Wifi Box sur le mur comme décrit ci-dessus.

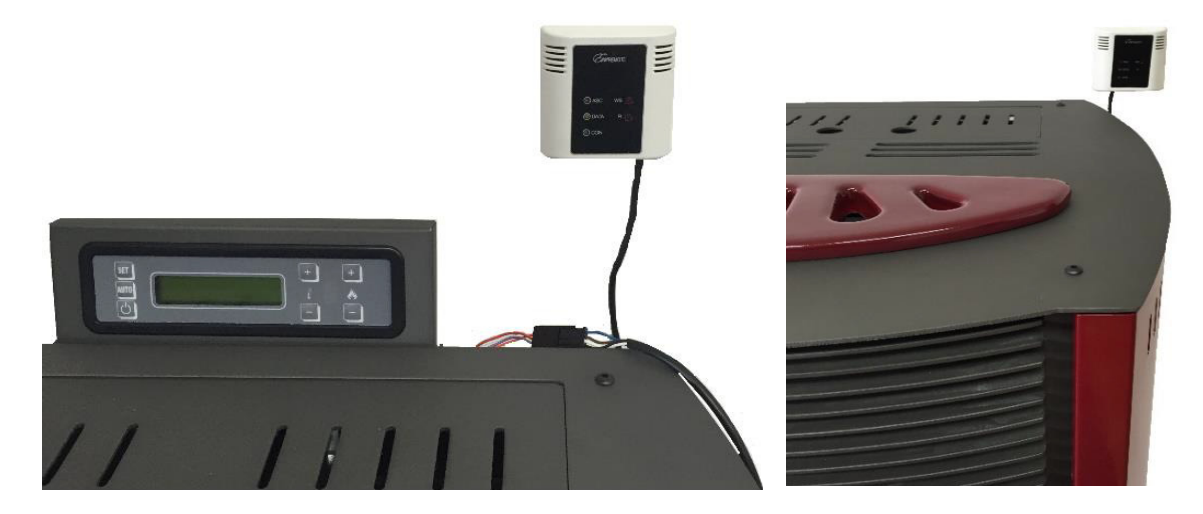

### **CONFIGURATION DE LA WIFI BOX AU RESEAU** 6 DOMESTIQUE

- 1. Allumer le poêle avec l'interrupteur principal Appuyer pendant 1à 2 secondes sur le bouton WS. Les LED rouge et vert se mettrons à clignoter en alternance pour indiquer que le serveur web est activé.
- 2. Par votre appareil doté de la connectivité Wifi entrer dans le menu. Se connecter au réseau généré par le module WiFly-EZX.

| Impostazioni            | / Wi-Fi                        | ON | () | ⊥ | :        |
|-------------------------|--------------------------------|----|----|---|----------|
| WIRELESS E RETI         |                                | UN | •/ | Т |          |
| Wi-Fi ON                |                                |    |    |   | 0        |
| Bluetooth OFF           | Connessa                       |    |    |   | <b>*</b> |
| 🙆 Utilizzo dati         |                                |    |    |   |          |
| S Impostazioni chiamate | Salvata, protetta con WPA/WPA2 |    |    |   | ₹1       |
| • Altro                 |                                |    |    |   | •        |
|                         | WIFIY-EZX-11                   |    |    |   | ţ,       |
| An                      | droid                          |    |    |   |          |

| Nessuna            | a SIM 🗢 08:   | 48          |   |
|--------------------|---------------|-------------|---|
|                    | Impost        | azioni      |   |
|                    |               |             |   |
| ≁                  | Uso in aereo  | $\bigcirc$  |   |
| ?                  | Wi-Fi         |             | > |
| *                  | Bluetooth     | Sì          | > |
| (( <sub>A</sub> )) | Cellulare     | Nessuna SIM | > |
| AN                 |               |             |   |
|                    | Notifiche     |             | > |
|                    |               |             |   |
|                    | Centro di Cor | itrollo     | > |
| C                  | Non disturbar | e           | > |
|                    |               |             |   |
| $\bigotimes$       | Generali      |             | > |
| AA                 | Schermo e lui | ninosità    | > |
|                    |               |             |   |

🔒 🗢 🚺

**∻** (i)

3. Ouvrir une page internet sur votre appareil connecté.( cette opération n'implique pas un flux de données sur internet)

Taper le texte **http://config** sur la barre des adresses du browser pour accéder au serveur web activé par le module Wifi.

| Network Cfg           | Information  |                       |
|-----------------------|--------------|-----------------------|
| Network Mode          |              |                       |
| Client (Infrastructur | e)           | *                     |
| Available Acce        | ess Points:  |                       |
| Click 'Refresh List'  | to populate  |                       |
| Refresh List          |              |                       |
| Access Point S        | SSID         |                       |
| DUEPI                 |              |                       |
| Security Mode         |              |                       |
| WPA2                  |              | •                     |
| Passphrase            |              |                       |
| Show Passp            | hrase        |                       |
| Use DHCP (            | recommended) |                       |
| Save & Reboot         | Cancel       | Display Advanced Tabs |

- 4. Dans le champ "Network Mode" sélectionner la voix "Client (Infrastructure)".
- Appuyer sur "Refresh List" pour visualiser les réseaux Wifi disponibles. Dans le champ "Passphrase" entrer le mot de passe de votre réseau. (mettre le flag sur Show Passphrase pour ne pas se tromper en écrivant votre mot de passe).

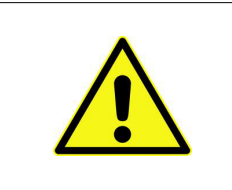

ATTENTION! L' appareil ne prend pas en charge les noms de réseau (SSID) avec des espaces ou mot de passe (Passphrase) avec des espaces. Dans le cas où votre modem/routeur utilise un nom ou un mot de passe avec des espaces, afin de connecter le module EVO Remote est nécessaire pour accéder au modem/routeur et modifier les paramètres.

- 6. S'assurer qu'il y ait le flag sur DHCP
- 7. Appuyer sur le bouton "Save & Reboot"
- 8. Appuyer sur OK et le dispositif se remettra en route avec les réglages imposés.

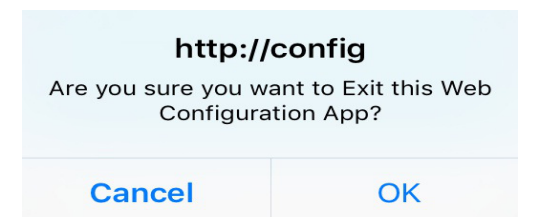

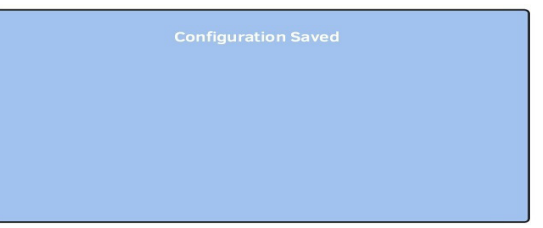

- 9. Après la remise en route la Wifi box se connectera automatiquement au réseaux WIFI imposé.
- 10. Connectez vous à notre site <u>http://www.duepigroup.com/prodotti-duepi/dpremote-app-iphone-android/</u>,enregistrez vous pour activer votre Wifi Box .Vous receverez alors un mail avec votre code d'activation.

## 7 RESOLUTION DES PROBLEMES

| <b>Problèmes</b>                                                                                                    | Solutions                                                                                                    |                                                                                               |                                                                                                    |            |  |
|----------------------------------------------------------------------------------------------------|----------------------------------------------------------------------------------------------------|-----------------------------------------------------------------------------------------------|----------------------------------------------------------------------------------------------------|------------|--|
| Les LED ne s'allument pas                                                                                                    | Vérifier que le module est bien branché à la carte mère                                                                                                    |                                                                                               |                                                                                                    |            |  |
| En appuyant sur le bouton WS<br>les led vert et rouge ne<br>clignotent pas en alternance                                               | Débrancher la Wifi Box de la carte mère et la débrancher du réseaux électrique pendant quelques secondes , puis rebrancher le tout .Appuyer sur le bouton WS pendant 2 ou 3 secondes  |                                                                                               |                                                                                                    |            |  |
| Quand j'active le serveur web<br>je n'ai pas le temps de<br>configurer mon réseaux Wifi<br>car le module sort du mode<br>configuration | Le module est programmé pour rester en mode Serveur web<br>pendant 120 secondes. Passé ce délai l'appareil se reset et<br>tente une connection                                        |                                                                                               |                                                                                                    |            |  |
|                                                                                                    | Contrôler que les données sont bien configurées.<br>L' appareil ne prend pas en charge les noms de réseau<br>(SSID) avec des espaces ou mot de passe (Passphrase)<br>avec des espaces |                                                                                               |                                                                                                    |            |  |
|                                                                                                    |                                                                                                    | Si le LED rouge<br>clignote le signal<br>Wifi est faible et le<br>module ne le<br>détecte pas | Essayer de<br>rapprocher le<br>module du<br>routeur Wifi                                                                                                  |            |  |
| J'ai configuré mon réseau Wifi<br>mais le module ne se connecte<br>pas                                                                 |                                                                                                    | Si le LED vert<br>clignote<br>rapidement (2 fois<br>par seconde)                              | Le module attend<br>que le routeur<br>Wifi lui donne une<br>adresse IP valide                                                                             |            |  |
|                                                                                                    | Contrôler l'état<br>des LED:                                                                                                    | Si le LED vert<br>clignote lentement<br>(1fois par<br>seconde)                                | Le module est<br>connecté avec<br>succès au réseau<br>internet mais<br>attend d'établir<br>une<br>communication<br>TCP/IP (temps<br>d'attente max<br>10") |            |  |
| Le module ne communique pas avec l'application                                                                                         | Apres 120 second<br>module ferme l'ap                                                                                                    | es d'absence de cor<br>oplication internet. A                                                 | mmunication internet<br>pres 10 secondes ur                                                                                                    | t le<br>ne |  |

# 8 UTILISATION DE L'APPLICATION DPREMOTE

L'application peut être téléchargée depuis l'Apple Store pour les possesseurs Iphone/Ipad et du Google Store pour les possesseurs d'Android.

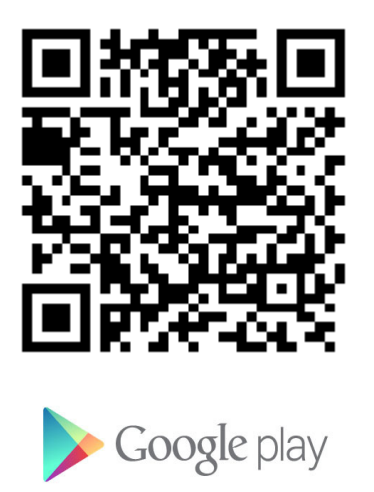

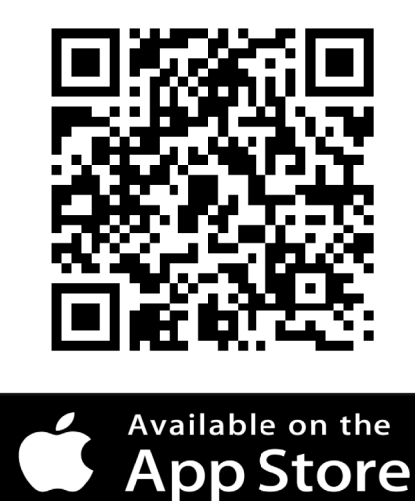

### Au démarrage de l'application celleci se présente comme ceci

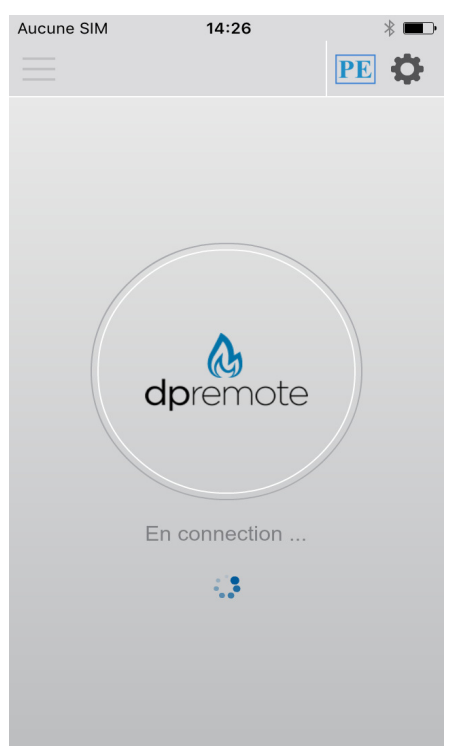

Au démarrage l'application montrera un message avec les manutentions possibles depuis le serveur, les messages du fabricant...

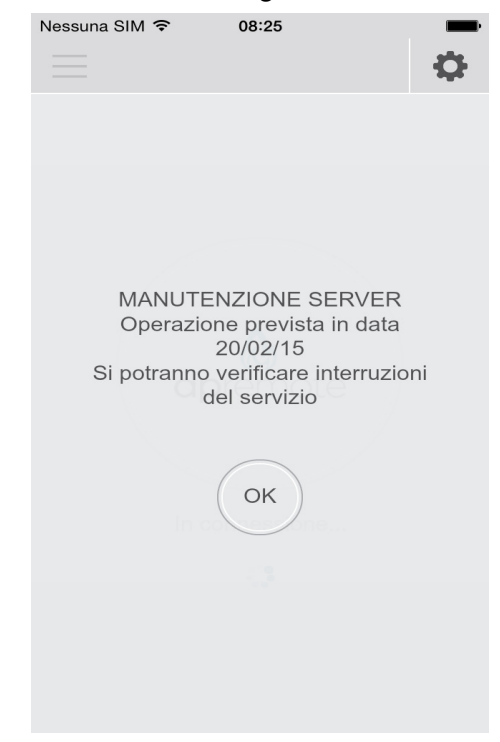

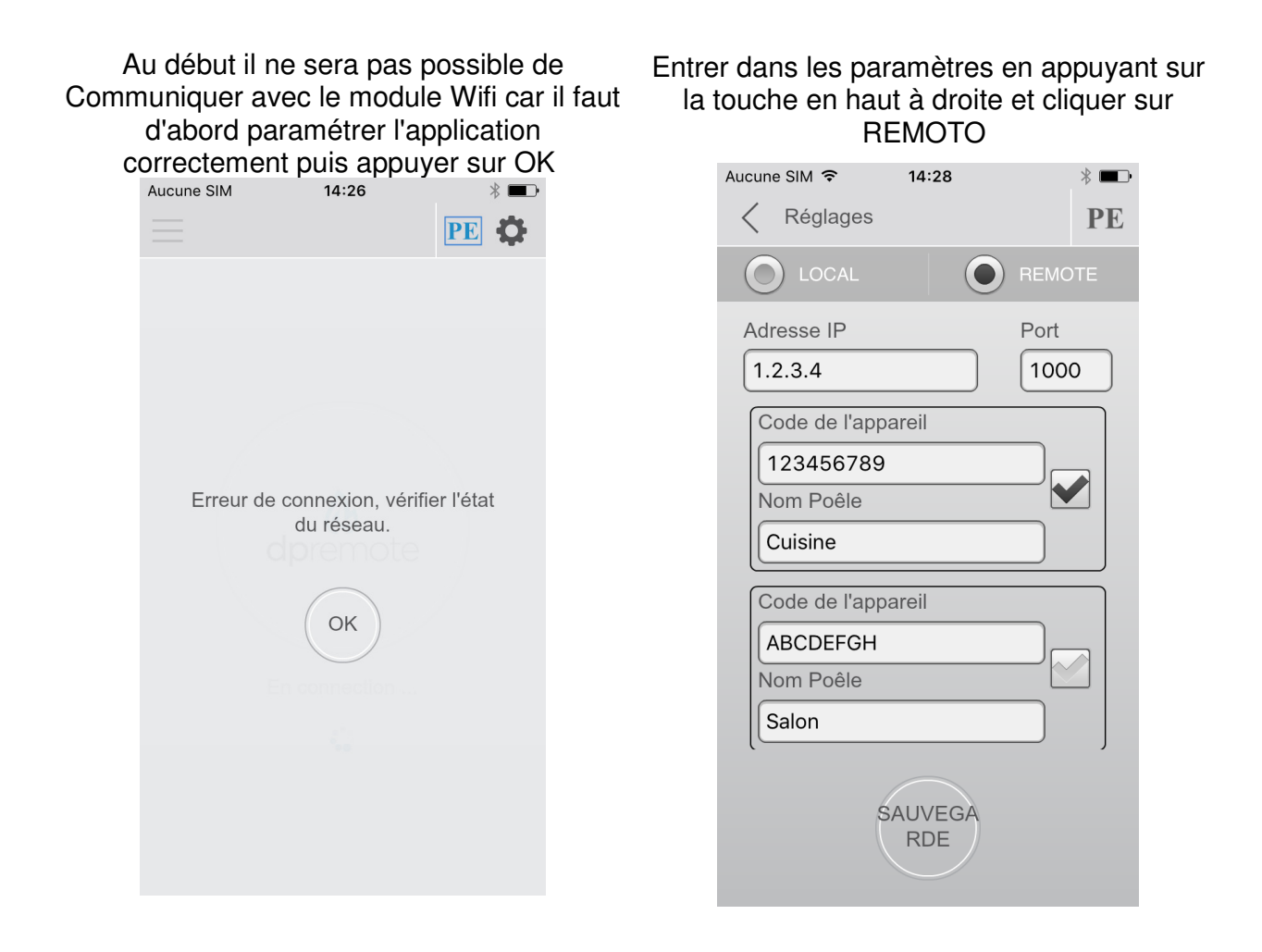

Dans la case adresse IP insérer les données reçues par Email Dans la case dispositif indiquer le numéro de série qui se trouve à l'arrière du boitier.

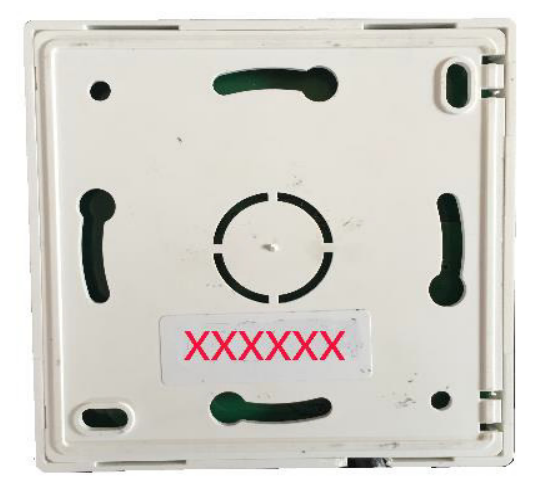

Appuyer sur la touche Sauvegarder et commencer la connexion.

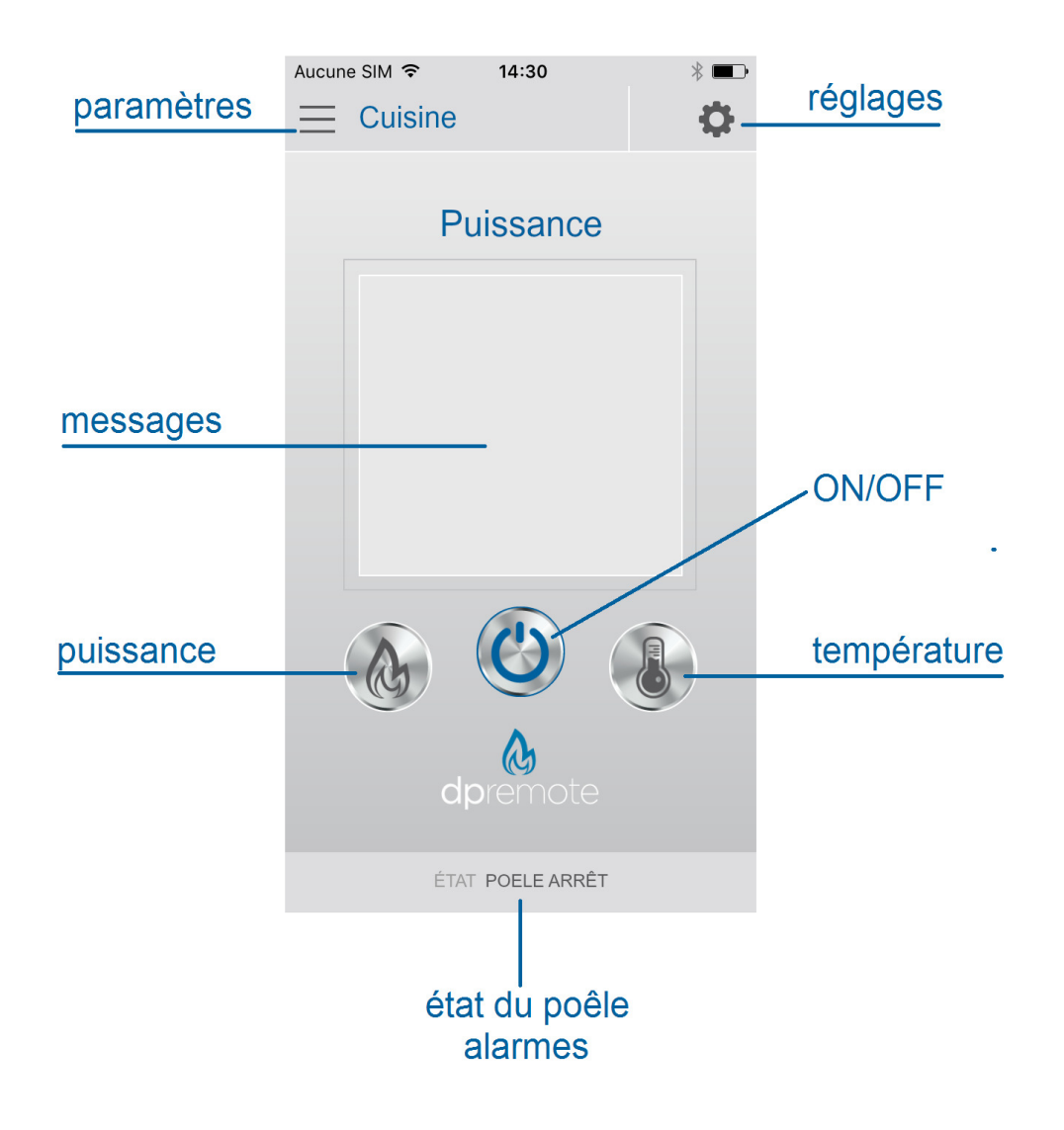

A la connexion (après quelques secondes ) apparaissent ces pages:

#### Allumer/Eteindre/Reset alarme

En appuyant sur le bouton ON/OFF il est possible d'allumer ou d'éteindre le poêle ou bien d'annuler les alarmes quand apparait RESET sur le tableau de contrôle .Le poêle reprend alors sa marche normale.

#### Réglage de la température ambiante

En appuyant sur le bouton Température il est possible de visualiser en temps réel la température ambiante (en haut à gauche) et il est possible de l'augmenter ou de la diminuer en appuyant sur + ou -.

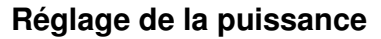

En appuyant sur le bouton FLAMME il est possible de visualiser en temps réel la puissance délivrée par le poêle (en haut à gauche) et il est possible de régler cette puissance en appuyant sur + ou – pour régler cette puissance.

#### Paramètres

Sur cette page il est possible de visualiser tous les paramètres de fonctionnement du poêle.

Pour revenir à la page principale appuyer sur la touche

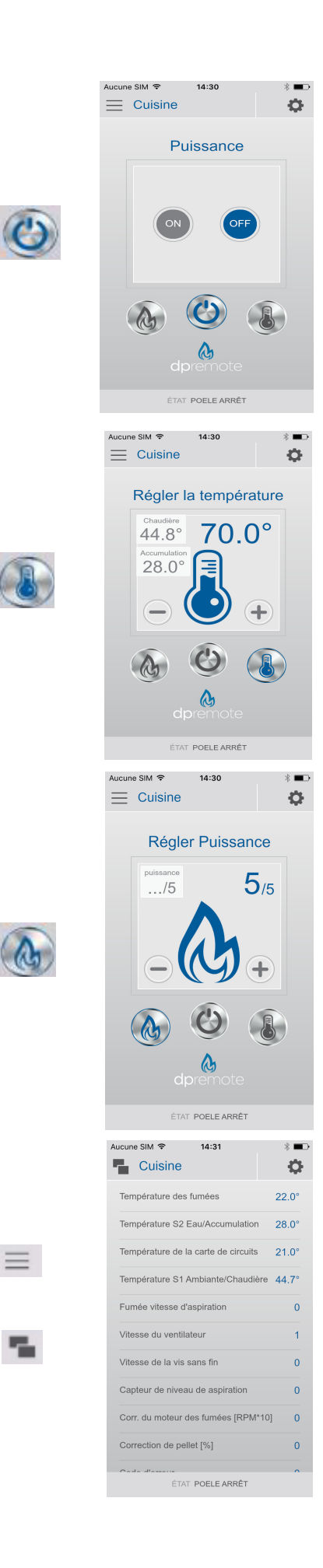